## edr) คู่มือการตรวจสอบ "สรุปการชำระค่าลงทะเบียน" สำหรับงานทะเบียน

<u>แจ้งเพื่อทราบ</u> : ในการตรวจสอบ "สรุปการชำระค่าลงทะเบียน" งานทะเบียนจะสามารถดำเนินการตรวจสอบได้ ก็ต่อเมื่อ

- 1. งานการเงินมีการอัพโหลด Statement การชำระเงินค่าลงทะเบียนเรียน ขึ้นบนระบบ EDR (กรณีนักศึกษาจ่าย ผ่าน Mobile Banking/ เคาน์เตอร์เซอร์วิส)
- งานการเงินบันทึกรายการรับเงินค่าลงทะเบียนเรียนเข้าบนระบบEDR (กรณีนักศึกษาจ่ายที่งานการเงินของ วิทยาลัย)
- 🤣 ขั้นตอน การตรวจสอบ "สรุปการชำระค่าลงทะเบียน" สำหรับงานทะเบียน
- 1. ดำเนินการ Log in เข้าสู่ระบบ EDR จากนั้นไปยังเมนู "งานทะเบียน" บริเวณด้านซ้ายของหน้าจอ

| ≪ คลิกเพื่อขยาย/ย่อเมนู   | ข้อมูลปึงบประมาณ : <mark>2565</mark>   ปีหลักสูดร : | 2563   ภาคเรียน : 2/2564 AA                         |                                        |                                    |
|---------------------------|-----------------------------------------------------|-----------------------------------------------------|----------------------------------------|------------------------------------|
| ที่ หน่าหลัก              | ท่านกำลังท่างานอยู่ใน: งานทะเบียน                   |                                                     |                                        |                                    |
| ที่ใดแลระบบ               | 🖉 งานทะเบียน                                        |                                                     |                                        |                                    |
| 🔲 บริการข้อมูลทั่วไป      | O Coarch Manu                                       |                                                     |                                        |                                    |
| 🖹 งานพัฒนาหลักสตรฯ        | Search Menu                                         |                                                     |                                        |                                    |
| 🖉 งานทะเบียน              | ข้อมูลพื้นฐาน สำหรับงานทะเบียน                      |                                                     |                                        |                                    |
| <u>๓∏</u> ิ งานวัดผล      | ร์ชิริประเภทสถานภาพบักศึกษา                         |                                                     | <ol> <li>ประเภทการเรียน</li> </ol>     | 🕸 ประเภทสถาบดีกษาเดิม              |
| 🗹 งานกิจกรรม              | รัฐริ สถานศึกษาเดิม                                 | ปฏิทินกำหนดการงานทะเบียน                            |                                        |                                    |
| 🔓 งานทวิภาคี              |                                                     |                                                     |                                        |                                    |
| 🖡 ครูผู้สอน               | ไ≜∋ี ข้อมูลนักศึกษา                                 |                                                     |                                        |                                    |
| 🔲 งานครูที่ปรีกษา         |                                                     |                                                     |                                        |                                    |
| <u>&amp;</u> ครูที่ปรึกษา | 凵 นักศึกษากำลังศึกษาอยู่                            | 丛 นักศึกษาเก่า                                      | 🔍 ตรวจสอบค่าว่างข้อมูลนักเรียน         | C สรุปจำนวนนักศึกษา                |
| 💴 งานปกครอง               | ๚ รายชอกลุมเรียนนิกศกษา                             | ✓ แก่เขรหสนกศกษาและกลุ่มเรียน<br>∰ ย้าย/ยนคล่มเรียน | 🖾 อพเดทขอมูลนกศกษาโดยบิตร              | และ อพเดทขอมูลผูปกครองโดยบัตร      |
| 💾 งานแนะแนว               |                                                     | * 0.0/010/06/08                                     | ·· • • • • • • • • • • • • • • • • • • | 🦳 อห์หลง เอการตุสุดกรากกรุงกอร์ชิญ |
| 🖉 หลักสูตรระยะสั้น        | 🗈 บันทึกข้อมูลการมอบดัว                             | Q ค้นหาข้อมูลการมอบตัว                              | เ≡ข้อมูลการมอบตัว                      | 🖻 อัพเดทข้อมูลนักศึกษาจากข้อมูล    |
| 📊 ระบบห้องสมุด            |                                                     |                                                     |                                        |                                    |

### 2. จากนั้นคลิกเลือกฟังก์ชัน "สร**ุปการชำระค่าลงทะเบียน**" ในหมวดของการพิมพ์รายงาน/เอกสาร

| 🕗 สถานภาพของนักศึกษา                                                                                                    |                                                                                                    |                                                                                                    |                                                                                                    |
|----------------------------------------------------------------------------------------------------|----------------------------------------------------------------------------------------------------|----------------------------------------------------------------------------------------------------|----------------------------------------------------------------------------------------------------|
| 🖉 เปลี่ยนสถานภาพนักศึกษา<br>🔍 ดรวจสอบรายชื่อนักศึกษาที่ดาดว่าจะ                                                                                       | > นักศึกษา ดามข่วงเกรดเฉลี่ยที่กำหนด<br>🕑 อนุมัติจบการศึกษา/กำหนดเลขที่ใบ                                                                | > นักศึกษาเกรดเฉลี่ยด่ำกว่าเกณฑ์<br>Ø ยกเล็กจบการศึกษา/แก้ไขเลขที่ใบ                                                                        | > นักศึกษาผลการเรียน 0,ขร,ขส,มส,มผ<br> > แก้ไขผลการเรียน # ให้เป็นผลการเรียน                                     |
| 🛅 ระบบคำขอ และระบบสถานภาพนักเรียนนักศึก                                                                                                    | ษา                                                                                                    |                                                                                                    |                                                                                                    |
| 🖹 คำร้องขอเปลี่ยนชื่อ สกุล                                                                                                    |                                                                                                    |                                                                                                    |                                                                                                    |
| 🖶 พิมพ์รายงาน/เอกสาร                                                                                                    |                                                                                                    |                                                                                                    |                                                                                                    |
| 🕗 ข้อมูลนักศึกษา                                                                                                    |                                                                                                    |                                                                                                    |                                                                                                    |
| 🖶 สรุปจำนวนนักศึกษา<br>🖶 รายชื่อนักศึกษาและหมายเลขบัตรประ<br>🛈 ผลการเวียน                                                                             | 🖶 ประวัดินักศึกษารายบุคคล<br>🖶 รายชื่อนักศึกษาและเบอร์โทรดิดต่อผู้                                                                       | 🖶 ประวัตินักศึกษารายบุคคล (STD 2011)<br>🗟 รายงานจำนวนนักเรียน-นักศึกษา ลง                                                                   | 🖶 รายชื่อนักศึกษาและที่อยู่มีจจุบัน<br>🖶 สรุปการขำระเงินค่าลงทะเบียน                                             |
| 🖶 ໃນรັນรองผลการเรียน นักเรียนกำลังศึก<br>🖶 ระเบียนแสดงผลการเรียน(รม.1) นักเรีย<br>🖶 ໃນເกรดเฉลี่ยสะสม (ด2ข.)<br>🖶 รายงานรายชื่อนักเรียน/นักศึกษา เรียน | ాటీ ใบรับรองผลการเรียน นักเรียนพักการ<br>తో ระเบียนแสดงผลการเรียน(รบ.1)<br>తో สรุปผลการเรียนทุกภาค<br>తో ใบรับรองผลการศึกษารายวิชา ดวช./ | 帚 ใบรับรองผลการเรียน นักเรียนลาออก<br>帚 พิมพ์ระเบียนแสดงผลการเรียน(รบ.1)<br>帚 ผลการเรียน ดามแผนการเรียน<br>ー แบบรายงานผลการเรียนของผู้จบการ | 🖶 ใบรับรองผลการเรียน นักเรียนพันสภาพ<br>🖶 ผลการเรียนของผู้สำเร็จการศึกษา<br>🖶 การออกประกาศนียบัดรแก่ผู้สำเร็จการ |

ปรับปรุงเมื่อ 11/11/2564

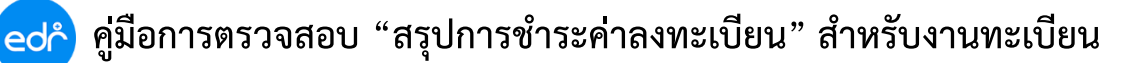

 จากนั้นให้ผู้ใช้งานดำเนินการกรองข้อมูลของนักศึกษาที่ต้องการตรวจสอบการชำระเงินค่าลงทะเบียนเรียน โดย สามารถกรองข้อมูลได้ดังนี้ ภาคเรียนที่ชำระค่าลงทะเบียนเรียน ระดับหลักสูตร ชั้นปี และแผนกวิชา จากนั้นคลิกเลือก "ค้นหา" เพื่อตรวจสอบข้อมูล

| »          | ข้อมูลปึงบประมาณ : <mark>2565</mark>   ปีหลักสูตร : <mark>2563</mark>   ภาคเรียน : <mark>2/2564 AA</mark> |
|------------|----------------------------------------------------------------------------------------------------|
| لما<br>اور | ท่านกำลังทำงานอยู่ใน: งานทะเบียน                                                                          |
|            | 🖿 แยกตามระดับหลักสูตร ขึ้นปี สาขางาน                                                                      |
| Ð          | สรุปการชำระเงินต่าลงหะเบียน                                                                               |
| nll        | ภาคเรียน : 2/2564 🗸 ระดับหลักสูตร : ปวส 🗸 ชั้บปี : เลือกทั้งหมด 🗸 แผนกวิชา : เครื่องกล 🗸 คับหา 3          |
| $\square$  |                                                                                                    |
| ፐ          |                                                                                                    |

 ระบบจะแสดงข้อมูล "สรุปการชำระเงินค่าลงทะเบียน" ตามข้อมูลที่ได้กรองในขั้นต้น ทั้งนี้ในการตรวจสอบสรุป การชำระเงินค่าลงทะเบียนนั้น งานทะเบียนสามารถตรวจสอบได้ทั้งรายแผนกวิชา รายกลุ่มเรียน และรายบุคคล

#### 4.1 กรณีรายแผนกวิชา จะประกอบด้วยข้อมูลดังต่อไปนี้

- 1. จำนวนนักเรียน/นักศึกษา ทั้งหมด แยกตามสาขางาน และชั้นปี
- 2. จำนวนนักเรียน/นักศึกษา ชำระค่าลงทะเบียนเรียนครบ
- 3. จำนวนนักเรียน/นักศึกษา ผ่อนชำระค่าลงทะเบียนเรียน
- 4. จำนวนนักเรียน/นักศึกษา ยังไม่ได้ชำระค่าลงทะเบียนเรียน
- 5. จำนวนนักเรียน/นักศึกษา ที่งานการเงินยังไม่ได้กำหนดแบบฟอร์มการชำระค่าลงทะเบียนเรียน
- 6. จำนวนเงินทั้งหมดที่นักเรียน/นักศึกษา ทุกคนในสาขาวิชานั้นๆ ต้องชำระ
- 7. จำนวนเงินที่นักเรียน/นักศึกษา ในสาขาวิชานั้นๆ ชำระแล้ว
- 8. จำนวนเงินที่นักเรียน/นักศึกษา ในสาขาวิขานั้นๆ ค้างชำระ

โดยงานทะเบียนสามารถพิมพ์ไฟล์ Excel สรุปการชำระค่าลงทะเบียน ออกมาตรวจสอบโดยคลิกปุ่ม 🛛 🗙

|            | ท่านกำลังทำงานเ                                                                                      | อยู่ใน: งานทะเบียน          |     |               |               |                     |                     |                                 |                  |                   |              | _ |  |  |  |
|------------|----------------------------------------------------------------------------------------------------|-----------------------------|-----|---------------|---------------|---------------------|---------------------|---------------------------------|------------------|-------------------|--------------|---|--|--|--|
|            | 🖹 แยกตามระด                                                                                          | กับหลักสูตร ขั้นปี สาขางาน  |     |               |               |                     |                     |                                 |                  |                   |              |   |  |  |  |
| Ð          |                                                                                                    |                             |     |               | สรุปการชำระเง | งินค่าลงทะเบีย      | น                   |                                 |                  |                   |              |   |  |  |  |
| Ø          |                                                                                                    |                             |     |               |               |                     |                     |                                 |                  |                   |              |   |  |  |  |
| <u>n01</u> | ่ ภาคเรียน : 2/2564 √ ระดับหลักสูตร : ปวส √ ชั้บปี : เลือกทั้งหมด √ แผนกวิชา : เครื่องกล √ คับหา XLS |                             |     |               |               |                     |                     |                                 |                  |                   |              |   |  |  |  |
|            |                                                                                                    |                             |     |               |               |                     |                     |                                 |                  |                   |              |   |  |  |  |
| T          |                                                                                                    |                             |     |               | ສຄ            | านะการข่าระเงิน     | เค่าลงทะเบียนเรี    | ยน                              |                  |                   |              |   |  |  |  |
|            | ระดับ                                                                                                |                             |     | จำนวน         | จำนวน         |                     | จำนวน นร            | จำนวน<br>นรนศ.ที่<br>มันกินที่  | จำนวนเงินที่     | จำนวนเงินที่      | จำนวนที่ค้าง |   |  |  |  |
| <u>ع</u>   | หลักสูตร                                                                                             | สาขางาน                     | ชนบ | นรนศ.<br>(คน) | นร<br>นศ.ชำระ | จาบวน บร<br>บศ.ผ่อน | นศ.ที่ยังไม่<br>ได้ | ยังไม่ได้<br>กำหนด<br>แบบเฟอร์บ | ตอง<br>ชำระ(บาท) | ชาระ<br>แล้ว(บาท) | ช่าระ(บาท)   |   |  |  |  |
| Ŋ          |                                                                                                    |                             |     |               | ครบ(คน)       | 1135(HL)            | ข่ำระ(คน)           | ช่าระ<br>เงิน(คน)               |                  |                   |              |   |  |  |  |
| 8          | ปวส                                                                                                  | เทคนิคยานยนต์               | 1   | 66            | 40            | 6                   | 20                  | -                               | 230,950.00       | 149,550.00        | 81,400.00    | h |  |  |  |
|            | ปวส                                                                                                  | เทคนิคซ่อมตัวถังและสีรถยนต์ | 1   | 0             | 7             | 3                   | 1                   | -                               | 29,400.00        | 22,000.00         | 7,400.00     |   |  |  |  |
| Ш          | ปวส                                                                                                  | เทคนิคยานยนต์               | 2   | 86            | 54            | 11                  | 21                  | 21 -                            |                  | 219,850.00        | 114,250.00   |   |  |  |  |
| ī          |                                                                                                    | รวมทั้งสิ้น                 |     | 163           | 101           | 20                  | 42                  | -                               | 594,450.00       | 391,400.00        | 203,050.00   | V |  |  |  |
| <u> </u>   |                                                                                                    |                             |     |               |               |                     |                     |                                 |                  |                   |              | * |  |  |  |

ปรับปรุงเมื่อ 11/11/2564

#### ้ตัวอย่างไฟล์ Excel สรุปการชำระค่าลงทะเบียนรายแผนกวิชา

| Bŀ | 113                                  | ▼ : × √ f <sub>x</sub>      |       |       |                                       |                  |                    |                |               |              |                   |  |  |  |
|----|--------------------------------------|-----------------------------|-------|-------|---------------------------------------|------------------|--------------------|----------------|---------------|--------------|-------------------|--|--|--|
|    | A B C                                | DEFGHIJK                    | LM    | N O P | QRSTU                                 | V W X Y Z        | AA AB AC AD AE     | AF AG AH AI AJ | AK AL AM AN   | AO AP AQ AR  | AS AT AU AV AW AX |  |  |  |
| 1  | 1                                    |                             |       |       |                                       |                  |                    |                |               |              |                   |  |  |  |
| 2  | สรุปการชาระเงินค่าลงทะเบียน          |                             |       |       |                                       |                  |                    |                |               |              |                   |  |  |  |
| 3  | 3 ประจำภาคเรียนที่ 2 ปีการศึกษา 2564 |                             |       |       |                                       |                  |                    |                |               |              |                   |  |  |  |
| 4  | แผนกวิชา เ                           | ครื่องกล                    |       |       |                                       |                  |                    |                |               |              |                   |  |  |  |
| 5  | ระดับหลักสู                          | ตร ปวส ขั้นปี ทั้งหมด       |       |       |                                       |                  |                    |                |               |              |                   |  |  |  |
| 6  |                                      |                             |       |       |                                       |                  |                    |                |               |              |                   |  |  |  |
| 7  |                                      |                             |       | จำนวน |                                       | สถานะการขำระเงิน | เค่าลงทะเบียนเรียน |                |               | จำนวนเงินที่ |                   |  |  |  |
| 8  | ระดับ                                |                             | š. 11 |       | ถ้าบาบ บร. บด                         | อ้านวน บร. นด    | จ้านวน บร. บส ที่  | จำนวน นรนศ.ที  | จำนวนเงินที่  | · · · · · ·  | จำนวนที่ค้าง      |  |  |  |
| 9  | หลักสูตร                             | สาขางาน                     | ขนบ   | นจนค. | · · · · · · · · · · · · · · · · · · · | · ·              |                    | ยังไม่ได้กำหนด | ต้องขำระ(บาท) | เวรทย.า      | ขำระ(บาท)         |  |  |  |
| 10 |                                      |                             |       | (คน)  | ข่าระครบ(คน)                          | ผ่อนชาระ(คน)     | ยังไม่ได้ชาระ(คน)  | แบบฟอร์มชำระ   |               | (บาท)        |                   |  |  |  |
| 11 | ปวส                                  | เทคนิคยานยนต์               | 1     | 66    | 40                                    | 6                | 20                 | -              | 230,950.00    | 149,550.00   | 81,400.00         |  |  |  |
| 12 |                                      | เทคนิคซ่อมตัวถังและสีรถยนต์ | 1     | 11    | 7                                     | 3                | 1                  | -              | 29,400.00     | 22,000.00    | 7,400.00          |  |  |  |
| 13 |                                      | เทคนิคยานยนต์               | 2     | 86    | 54                                    | 11               | 21                 | -              | 334,100.00    | 219,850.00   | 114,250.00        |  |  |  |
| 14 |                                      | รวมทั้งสิ้น                 |       | 163   | 101                                   | 20               | 42                 | -              | 594,450.00    | 391,400.00   | 203,050.00        |  |  |  |
| 15 |                                      |                             |       |       |                                       |                  |                    |                |               |              |                   |  |  |  |

4.2 กรณีรายกลุ่มเรียน ให้ผู้ใช้งานคลิกเลือกสาขางานในแผนกวิชานั้นๆ เพื่อดูข้อมูลการชำระเงินในแต่ละกลุ่ม เรียน โดยประกอบด้วยข้อมูลดังต่อไปนี้

- 1. จำนวนนักเรียน/นักศึกษา ทั้งหมด ในกลุ่มเรียน
- 2. จำนวนนักเรียน/นักศึกษา ชำระค่าลงทะเบียนเรียนครบ
- 3. จำนวนนักเรียน/นักศึกษา ผ่อนชำระค่าลงทะเบียนเรียน
- 4. จำนวนนักเรียน/นักศึกษา ยังไม่ได้ชำระค่าลงทะเบียนเรียน
- 5. จำนวนนักเรียน/นักศึกษา ที่งานการเงินยังไม่ได้กำหนดแบบฟอร์มการชำระค่าลงทะเบียนเรียน
- 6. จำนวนเงินทั้งหมดที่นักเรียน/นักศึกษา ทุกคนในกลุ่มเรียนต้องชำระ
- 7. จำนวนเงินที่นักเรียน/นักศึกษา ในกลุ่มเรียนชำระแล้ว
- 8. จำนวนเงินที่นักเรียน/นักศึกษา ในกลุ่มเรียนค้างชำระ

โดยงานทะเบียนสามารถพิมพ์ไฟล์ Excel สรุปการชำระค่าลงทะเบียน ออกมาตรวจสอบโดยคลิกปุ่ม >

| 0      | 🖺 แยกตามกลุ่ง | มเรียน ขั้นปี  |                                     |                     |                                 |                                 |                                         |                                                                  |                               |                               |                            |
|--------|---------------|----------------|-------------------------------------|---------------------|---------------------------------|---------------------------------|-----------------------------------------|------------------------------------------------------------------|-------------------------------|-------------------------------|----------------------------|
|        |               |                |                                     |                     | ปวง                             | t : เทดนิดยานยนต์               | ขั้นปี 2                                |                                                                  |                               |                               |                            |
|        |               |                |                                     |                     |                                 |                                 |                                         |                                                                  |                               |                               | XLS                        |
|        |               |                |                                     |                     |                                 | สถานะการชำระเงิน                | เค่าลงทะเบียนเรียน                      |                                                                  |                               |                               | ~                          |
| <br> ) | สำดับ         | รหัสกลุ่มเรียน | ชื่อกลุ่มเรียน(ภาษาไทย)             | จำบวน บร<br>บศ.(คบ) | จำนวน บร<br>นศ.ช่าระ<br>ครบ(คบ) | จำนวน นร<br>นศ.ผ่อน<br>ชำระ(คน) | รำนวน นรนศ.ที่<br>ยังไม่ได้<br>ชำระ(คน) | จำบวบ บร<br>บศ.ที่ยังไม่ได้<br>กำหนดแบบ<br>ฟอร์มชำระ<br>เงิน(คบ) | จำนวนเงินที่ต้อง<br>ชำระ(บาท) | จำบวนเงินที่ชำระ<br>แล้ว(บาท) | จำนวนที่ค้าง<br>ช้าระ(บาท) |
| (      | 1             | 633010101      | ปวส.2/1 เทคนิคยาน<br>ยนด์ (ปกดิ)    | 19                  | 13                              | 3                               | 3                                       | -                                                                | 77,250.00                     | 57,250.00                     | 20,000.00                  |
|        | 2             | 633010102      | ปวส.2/2 เทคนิคยาน<br>ยนด์ (ปกติ)    | 19                  | 12                              | 5                               | 2                                       | -                                                                | 77,350.00                     | 51,350.00                     | 26,000.00                  |
|        | 3             | 633010103      | ปวส.2/3 เทคนิคยาน<br>ยนด์ (ปกติ)    | 11                  | 4                               | -                               | 7                                       | -                                                                | 45,100.00                     | 16,400.00                     | 28,700.00                  |
|        | 4             | 633010104      | ปวส.2/4 เทคนิคยาน<br>ยนต์ (ปกติ)    | 20                  | 13                              | 2                               | 5                                       | -                                                                | 81,700.00                     | 57,050.00                     | 24,650.00                  |
|        | 5             | 633010106      | ปวส.2/6 เทคนิคยาน<br>ยนด์ (ทวิภาคี) | 9                   | 8                               | -                               | 1                                       | -                                                                | 27,900.00                     | 24,800.00                     | 3,100.00                   |
|        | 6             | 633010107      | ปวส.2/7 เทคนิคยาน<br>ยนด์ (ทวิภาคี) | 8                   | 4                               | 1                               | 3                                       | -                                                                | 24,800.00                     | 13,000.00                     | 11,800.00                  |
|        |               | รวมทั้งสิ้น    | •                                   | 86                  | 54                              | 11                              | 21                                      | -                                                                | 334,100.00                    | 219,850.00                    | 114,250.00                 |

### ปรับปรุงเมื่อ 11/11/2564

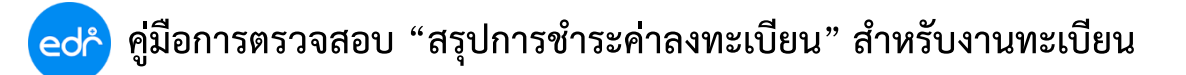

#### ้ตัวอย่างไฟล์ Excel สรุปการชำระค่าลงทะเบียนรายกลุ่มเรียน

| AZ             | 228                        | • : ×                                    | $\checkmark f_x$                                                             |                                            |              |                        |                        |                    |                |                                             |                                             |                                            |  |
|----------------|----------------------------|------------------------------------------|------------------------------------------------------------------------------|--------------------------------------------|--------------|------------------------|------------------------|--------------------|----------------|---------------------------------------------|---------------------------------------------|--------------------------------------------|--|
|                | A B                        | CDEFG                                    | H I J K L                                                                    | М                                          | N O P        | QRSTU                  | V W X Y Z              | AA AB AC AD AE     | AF AG AH AI AJ | AK AL AM AN                                 | AOAPAQAR                                    | AS AT AU AV AV                             |  |
| 1              |                            |                                          |                                                                              |                                            |              |                        |                        |                    |                |                                             |                                             |                                            |  |
| 2              |                            |                                          |                                                                              |                                            |              | สรุปการชำระเงินค่าส    | ลงทะเบียน แยกตามก      | เลุ่มเรียน ขั้นปี  |                |                                             |                                             |                                            |  |
| 3              |                            |                                          |                                                                              |                                            |              | ประจำภาคเร             | รียนที่ 2 ปีการศึกษา : | 2564               |                |                                             |                                             |                                            |  |
| 4              | แผนกวิชา เครื่องกล         |                                          |                                                                              |                                            |              |                        |                        |                    |                |                                             |                                             |                                            |  |
| 5              | ระดับหลักสูตร ปวส ขั้นปี 2 |                                          |                                                                              |                                            |              |                        |                        |                    |                |                                             |                                             |                                            |  |
| 6              |                            |                                          |                                                                              |                                            |              |                        |                        |                    |                |                                             |                                             |                                            |  |
| 7              |                            |                                          |                                                                              |                                            | จำนวน        |                        | สถานะการขำระเงิน       | เค่าลงทะเบียนเรียน |                |                                             | จำนวนเงินที่                                |                                            |  |
| 8              | ลำดับ                      | รหัสกลุ่มเรียบ                           | ชื่อกลุ่มเรียน(ภาษาไทย)                                                      |                                            | 115-116      | จำนวน นรนศ.            | จำนวน นรนศ.            | จำนวน นรนศ.ที่     | จ้านวน นรนศ.ที | จำนวนเงินที่                                | ต่ำระแล้ว                                   | จำนวนที่ค้าง                               |  |
| 9              | 511/10                     | a Nelli El Merao Ia                      |                                                                              |                                            | наип.        | ທັດຮະດຮາ ( ດາ ເ )      | ຍ່ວນທັດຮະ(ຄະເ)         | ถ้าไปได้ต่อระ(ออง) | ยังไม่ได้กำหนด | ต้องชำระ(บาท)                               | U I dezetisti d                             | ขำระ(บาท)                                  |  |
| 10             |                            |                                          |                                                                              |                                            | (คน)         | งเวรตวบ(คน) ผอนชาวะ(คน |                        | องเมเตชาระ(คน)     | แบบฟอร์มชำระ   |                                             | (บาท)                                       |                                            |  |
| 11             | 1                          | 633010101                                | ปวส.2/1 เทคนิคยานย                                                           | นต์ (ปกติ)                                 | 19           | 13                     | 3                      | 3                  | -              | 77,250.00                                   | 57,250.00                                   | 20,000.00                                  |  |
| 12             | 2                          | 633010102                                | ปวส.2/2 เทคนิคยานย                                                           | นต์ (ปกติ)                                 | 19           | 12                     | 5                      | 2                  | -              | 77,350.00                                   | 51,350.00                                   | 26,000.00                                  |  |
| 13             | 3                          | 633010103                                | ปวส.2/3 เทคนิคยานย                                                           | นต์ (ปกติ)                                 | 11           | 4                      | -                      | 7                  | -              | 45,100.00                                   | 16,400.00                                   | 28,700.00                                  |  |
| 14             |                            |                                          | ปวส.2/4 เทคนิคยานยนต์ (ปกติ)                                                 |                                            | 20           | 12                     | 2                      | 5                  | _              | 81,700.00                                   | 57.050.00                                   | 24,650.00                                  |  |
|                | 4                          | 633010104                                | ปวส.2/4 เทคนิคยานย                                                           | นต (ปกต)                                   | 20           | 15                     | 2                      | 5                  | _              | ,                                           |                                             |                                            |  |
| 15             | 4<br>5                     | 633010104<br>633010106                   | ปวส.2/4 เทคนิคยานย<br>ปวส.2/6 เทคนิคยานย                                     | นต (บกต)<br>นต์ (ทวิภาคี)                  | 20<br>9      | 8                      | -                      | 1                  | -              | 27,900.00                                   | 24,800.00                                   | 3,100.00                                   |  |
| 15<br>16       | 4<br>5<br>6                | 633010104<br>633010106<br>633010107      | ปวส.2/4 เทกนิกยานย<br>ปวส.2/6 เทกนิกยานย<br>ปวส.2/7 เทกนิกยานย               | นต (บกต)<br>นต์ (ทวิภาคี)<br>นต์ (ทวิภาคี) | 9<br>8       | 8                      | - 1                    | 1                  | -              | 27,900.00<br>24,800.00                      | 24,800.00<br>13,000.00                      | 3,100.00<br>11,800.00                      |  |
| 15<br>16<br>17 | 4<br>5<br>6                | 633010104<br>633010106<br>633010107<br>5 | ปวส.2/4 เทคนิคยานย<br>ปวส.2/6 เทคนิคยานย<br>ปวส.2/7 เทคนิคยานย<br>วมทั้งสิ้น | นต (บกต)<br>นต์ (ทวิภาคี)<br>นต์ (ทวิภาคี) | 9<br>8<br>86 | 8<br>4<br>54           | -<br>1<br>11           | 1<br>3<br>21       |                | 27,900.00<br>24,800.00<br><b>334,100.00</b> | 24,800.00<br>13,000.00<br><b>219,850.00</b> | 3,100.00<br>11,800.00<br><b>114,250.00</b> |  |

4.3 กรณีรายบุคคล ให้ผู้ใช้งานคลิกเลือกกลุ่มเรียนนั้นๆ เพื่อดูข้อมูลการชำระเงินของนักศึกษาในกลุ่มเรียน โดย ประกอบด้วยข้อมูลดังต่อไปนี้

- 1. รหัสนักศึกษา หมายเลขประจำตัวประชาชน ชื่อ-สกุลนักศึกษา
- 2. จำนวนเงินที่นักเรียน/นักศึกษา ต้องชำระ
- 3. จำนวนเงินที่นักเรียน/นักศึกษา ชำระแล้ว
- 4. จำนวนเงินที่นักเรียน/นักศึกษา ค้างชำระ
- 5. วันที่ชำระเงิน
- 6. เลขที่ใบเสร็จรับเงิน
- 7. สถานะการชำระเงินค่าลงทะเบียน

โดยงานทะเบียนสามารถพิมพ์ไฟล์ Excel สรุปการชำระค่าลงทะเบียน ออกมาตรวจสอบโดยคลิกปุ่ม 🔀 🗴

|   |       |              |                            | 63        | 33010104 : ปวส.2/4 เห         | เคนิคยานยนต์ (ปกติ)           |                           |                 |                      |           |
|---|-------|--------------|----------------------------|-----------|-------------------------------|-------------------------------|---------------------------|-----------------|----------------------|-----------|
|   |       |              |                            |           |                               |                               |                           |                 |                      | XLS       |
|   | ลำดับ | รหัสนักศึกษา | หมายเลขประจำตัว<br>ประชาชน | ชื่อ-สกุล | จำนวนเงินที่ต้อง<br>ชำระ(บาท) | จำนวนเงินที่ชำระ<br>แล้ว(บาท) | จำนวนที่ด้าง<br>ชำระ(บาท) | วันที่ข่าระเงิน | เลขที่ใบเสร็จรับเงิน | สถานะ     |
| ( | 1     |              |                            |           | 4,100.00                      | 4,100.00                      | -                         | 02/11/2564      | 650719107            | ช่าระครบ  |
|   | 2     |              |                            |           | 4,100.00                      | -                             | 4,100.00                  | -               |                      | ด้างช่าระ |
|   | 3     |              |                            |           | 4,100.00                      | 2,000.00                      | 2,100.00                  | 10/11/2564      | 650719572            | ผ่อนชำระ  |
| L | 4     |              |                            |           | 4,050.00                      |                               | 4,050.00                  |                 |                      | ด้างช่าระ |
| L | 5     | -            |                            |           | 4,100.00                      | 4,100.00                      | -                         | 09/11/2564      | 650719540            | ช่าระครบ  |
| L | 6     |              |                            |           | 4,100.00                      |                               | 4,100.00                  |                 |                      | ด้างช่าระ |
|   | 7     |              |                            |           | 4,100.00                      | 4,100.00                      | -                         | 02/11/2564      | 650719108            | ช่าระครบ  |
| L | 8     |              |                            |           | 4,100.00                      | 4,100.00                      | -                         | 09/11/2564      | 650719541            | ช่าระครบ  |
|   | 9     |              |                            |           | 4,100.00                      | -                             | 4,100.00                  | -               | -                    | ด้างช่าระ |
|   | 10    |              |                            |           | 4,050.00                      | 4,050.00                      | -                         | 29/10/2564      | 650718876            | ช่าระครบ  |
|   | 11    |              |                            |           | 4,050.00                      | 4,050.00                      | -                         | 28/10/2564      | 650718422            | ช่าระครบ  |
|   | 12    |              |                            |           | 4,100.00                      | 4,100.00                      | -                         | 02/11/2564      | 650719106            | ช่าระครบ  |
| l | 13    |              |                            |           | 4,100.00                      | 4,100.00                      | -                         | 09/11/2564      | 650719542            | ช่าระครบ  |

#### ปรับปรุงเมื่อ 11/11/2564

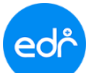

# ตัวอย่างไฟล์ Excel สรุปการชำระค่าลงทะเบียน

| B08 • : × ~                            | fx                  |         |         |                                       |           |        |          |         |              |          |            |         |      |            |        |           |           |          |          |          |
|----------------------------------------|---------------------|---------|---------|---------------------------------------|-----------|--------|----------|---------|--------------|----------|------------|---------|------|------------|--------|-----------|-----------|----------|----------|----------|
| A B C D E F G H I                      | J K L M N O P       | Q R S   | τU      | v w                                   | XY        | Z AA   | ABA      |         | AE           | AF       | AGA        | H AI    | AJ   | AK A       | LAM    | AN        |           | AQAR     | AS AT AL | JAVAW    |
| 1                                      |                     |         |         |                                       |           |        |          |         |              |          |            |         |      |            |        |           |           |          |          |          |
| 2                                      |                     |         | สรุปการ | ขำระเงินค่                            | าลงทะเจ   | บียน ร | รายบุคเ  | คล      |              |          |            |         |      |            |        |           |           |          |          |          |
| 3                                      |                     |         | ประจำ   | กาคเรียนข                             | ี่ 2 ปีกา | รศึกษ  | n 2564   | 4       |              |          |            |         |      |            |        |           |           |          |          |          |
| 4 แผนกวิชา เครื่องกล                   |                     |         |         |                                       |           |        |          |         |              |          |            |         |      |            |        |           |           |          |          |          |
| 5 ชื่อกลุ่มเรียน 643010103 : ปวส.1/3 เ | ทคนิคยานยนต์ (ปกติ) |         |         |                                       |           |        |          |         |              |          |            |         |      |            |        |           |           |          |          |          |
| 6                                      |                     |         |         |                                       |           |        |          |         |              |          |            |         |      |            |        |           |           |          |          |          |
| 7                                      | ວຳນວນເຮົາເທີ່ຫ້ວງ   |         |         | ้ำบาบเ                                | ง         | าระ    | ລຳາ      | บาบที่ง | ล้างต่ำ      | 5.       |            |         |      | 18         | จเพื่  |           |           |          |          |          |
| 8 ลำดับ รหัสนักศึกษา                   | 01100000            |         | ·   `   | ייייייייייייייייייייייייייייייייייייי |           |        |          |         |              |          | วันที่     | ขำระเงิ | ิน   | 9 a        | ~ ~    | สถานะ     | :         |          |          |          |
| 9                                      | ชาระ                | (ບາກ)   |         | แลว                                   | (บาท)     |        |          | (ບາ     | M)           |          |            |         |      | เบเสร      | จรบเงน |           |           |          |          |          |
| 10 1                                   | 1                   |         |         |                                       | 3,300.0   | 00     |          | 3,30    | 0.00         |          |            |         | -    | 28/1       | 10/256 | 54        | 6507      | 18683    | ชำระคร   | ບ        |
| 11 2                                   |                     | 3,300.0 | 00      |                                       | 3,30      | 0.00   |          |         |              | -        | 29/1       | 10/256  | 54   | 6507       | 18744  | ชำระคร    | ບ         |          |          |          |
| 12 3                                   |                     | 3,300.0 | 00      |                                       | 3,30      | 0.00   |          |         |              | -        | 29/1       | 10/256  | 54   | 6507       | 17731  | ชำระคร    | ບ         |          |          |          |
| 13 4                                   |                     | 3,300.0 | 00      |                                       | 3,30      | 0.00   |          |         |              | -        | 29/1       | 10/256  | 54   | 6507       | 17770  | ชำระคร    | ບ         |          |          |          |
| 14 5                                   |                     | 3,300.0 | 00      | 3,300.00                              |           |        |          |         |              | -        | 29/1       | 10/256  | 54   | 6507       | 18745  | ชำระคร    | ບ         |          |          |          |
| 15 6                                   |                     | 3,300.0 | 00      | 3,300.00                              |           |        | -        |         |              | -        | 27/10/2564 |         |      | 650718684  |        | ชำระคร    | ບ         |          |          |          |
| 16 7                                   | 16 7                |         |         |                                       |           |        |          |         | 0.00         |          |            |         | -    | 25/10/2564 |        |           | 650718685 |          | ชำระคร   | บ        |
| 17 8                                   |                     |         |         | 3,300.00                              |           |        | 3,300.00 |         |              |          |            | -       | 29/1 | 10/256     | 54     | 650718746 |           | ชำระคร   | ບ        |          |
| 18 9                                   |                     |         |         | 3,300.00 3,300.                       |           |        |          | 0.00    | - 29/10/2564 |          |            |         |      | 54         | 6507   | 18747     | ชำระคร    | ບ        |          |          |
| 19 <sup>10</sup>                       |                     |         |         |                                       |           |        | -        |         |              | 3,350    | .00        |         | -    |            |        | -         | ค้างชำร   | <b>2</b> |          |          |
| 20 11                                  |                     |         |         |                                       | 3,350.0   | 00     | -        |         |              |          |            | 3,350   | .00  |            | -      |           |           | -        | ค้างชำร  | <b>e</b> |
| 21 12                                  |                     |         |         | 3,300.00                              |           |        |          | 3,30    | 0.00         |          |            |         | -    | 29/10/2564 |        | 54        | 650718748 |          | ชำระคร   | ບ        |
| 22 13                                  |                     |         |         |                                       | 3,350.0   | 00     | - 3,3    |         |              | 3,350    | .00        | ) -     |      |            | -      |           | ค้างชำร   | <b>e</b> |          |          |
| 23 14                                  |                     |         |         |                                       | 3,350.0   | 00     | -        |         |              | 3,350.00 |            |         | -    |            |        | -         |           | ค้างชำร  | <b>e</b> |          |
| 24 15                                  |                     |         |         |                                       | 3,350.0   | 00     | -        |         |              | 3,350.00 |            |         | .00  | -          |        |           | -         |          | ค้างชำร  | <b>e</b> |
| 25 16                                  |                     |         |         |                                       | 3,350.0   | 00     |          |         | -            |          |            | 3,350   | .00  |            | -      |           |           | -        | ค้างชำร  | <b>e</b> |
| 26 17                                  |                     |         |         |                                       | 3,350.0   | 00     |          |         | -            |          |            | 3,350   | .00  |            | -      |           |           | -        | ค้างชำร  | 8        |
| 27 18                                  |                     |         |         |                                       | 3,350.0   | 00     |          | 1,55    | 0.00         |          |            | 1,800   | .00  | 03/1       | 1/256  | 54        | 6507      | 19234    | ผ่อนชำร  | រិះ      |
| 28 19                                  |                     |         |         |                                       | 3,300.0   | 00     |          | 1,65    | 0.00         |          |            | 1,650   | .00  | 01/1       | 1/256  | 54        | 6507      | 18832    | ผ่อนชำร  | ระ       |
| 29 20                                  |                     |         |         |                                       | 3,300.0   | 00     |          | 3,30    | 0.00         |          |            |         | -    | 29/1       | 10/256 | 54        | 6507      | 18749    | ชำระคร   | ບ        |
| 30 21                                  |                     |         |         |                                       | 3,300.0   | 00     |          | 3,30    | 0.00         |          |            |         | -    | 28/1       | 10/256 | 54        | 6507      | 18686    | ชำระคร   | บ        |
| 31 22                                  |                     |         |         |                                       | 3,300.0   | 00     |          | 3,30    | 0.00         | _        |            |         | -    | 29/1       | 10/256 | 54        | 6507      | 18750    | ชำระคร   | บ        |
| 32 23                                  |                     |         |         |                                       | 3,350.0   | 00     |          |         | -            |          |            | 3,350   | .00  |            | -      |           |           | -        | ค้างชำร  | e        |
| 33 24                                  |                     |         |         |                                       | 3,300.0   | 00     |          | 3,30    | 0.00         |          |            |         | -    | 28/1       | 10/256 | 54        | 6507      | 18687    | ชำระคร   | ບ        |
| 34 25                                  |                     |         |         |                                       | 3,300.0   | 00     |          | 3,30    | 0.00         |          |            |         | -    | 29/1       | 10/256 | 54        | 6507      | 18751    | ชำระคร   | บ        |
| 35 26                                  |                     |         |         | 3,300.00                              |           |        | 3,300.00 |         |              | _        |            |         | -    | 29/10/2564 |        |           | 650718752 |          | ชำระคร   | บ        |
| 36 27                                  |                     |         |         |                                       | 3,350.0   | 00     |          |         | -            |          |            | 3,350   | .00  |            | -      |           |           | -        | ค้างชำร  | 8        |
| < → รวม (+)                            |                     |         |         |                                       |           | ć      |          |         |              |          |            |         |      |            |        |           |           |          |          |          |
| READY                                  |                     |         | _       | _                                     | _         |        |          |         |              |          |            |         |      |            |        |           |           |          |          |          |